Ingresar a https://somos.redalimentos.cl/

|          | #NadaSobra                |
|----------|---------------------------|
| _        | DE ALIMENTOS              |
| 1        | Ingrese Nombre Usuario    |
| <b>A</b> | Ingrese Contraseña        |
|          | 20Ividaste tu contraseña? |

Ingresar Usuario y Contraseña

En el Menú de Inicio

Seleccionar ► Tienes cajas pendientes de completar encuesta

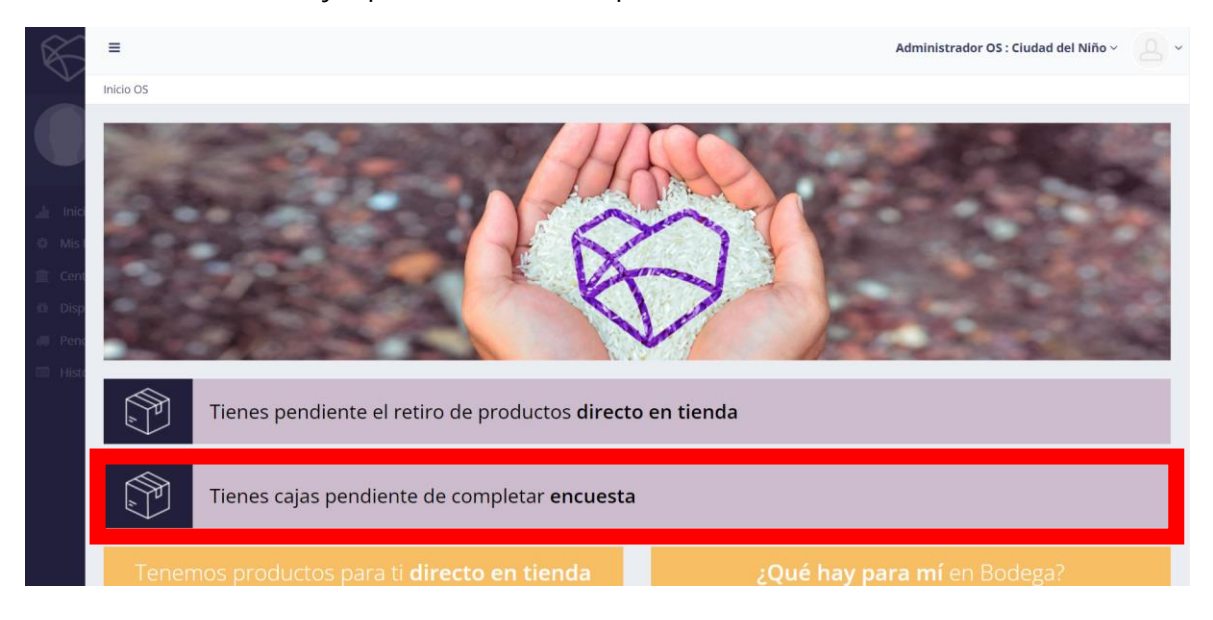

| Se despl | egará la | a ventana | con los | retiros | por realizar: |
|----------|----------|-----------|---------|---------|---------------|
|          | -0       |           |         |         |               |

|   | =                  |                                          |                                         |                     |                    |                                               |                            | Adminis          | trador OS : Ciudad d | el Niño ~         |
|---|--------------------|------------------------------------------|-----------------------------------------|---------------------|--------------------|-----------------------------------------------|----------------------------|------------------|----------------------|-------------------|
| P | Pendiente por Reti | ro > Directo en Tie                      | nda                                     |                     |                    |                                               |                            |                  |                      |                   |
|   |                    |                                          |                                         |                     |                    |                                               |                            |                  |                      |                   |
|   | $\otimes$          | <b>/ISTA VÁLID</b><br>Presenta esta vist | A PARA RETIRO<br>a al retirar tus cajas |                     |                    |                                               |                            |                  |                      |                   |
|   | Cajas per          | idientes por r                           | etiro en tienda                         |                     |                    |                                               |                            |                  |                      |                   |
|   | Tipo caja 🖪        | Oferente 🝸                               | Local T                                 | Fecha de retiro 🛛 🝸 | Hora de retiro 🛛 🔻 | Dirección                                     | Centro 🝸                   | Cajas 🍸          | Peso Total (kg) 🏾 🍸  | Accione           |
|   | Mixto              | WALMART                                  | Villa Alemana Camino<br>Troncal         | 11/08/2021          | 13:00              | Camino Troncal 1561, VILLA ALEMANA            | PRM Villa Alemana Sur      | 309              | 23,9                 | <u></u>           |
|   | Mixto              | WALMART                                  | Villa Alemana Camino<br>Troncal         | 07/09/2021          | 17:00              | Camino Troncal 1561, VILLA ALEMANA            | PRM Villa Alemana Sur      | 335              | 19,0                 | <u>&amp;</u><br>0 |
|   | Mixto              | WALMART                                  | Cardonal Puerto Montt                   | 19/10/2021          | 14:00              | Avenida Presidente Ibáñez 1433 , PUERTO MONTT | PRM Los Lagos              | 113, 112,<br>111 | 36,1                 | <u>&amp;</u>      |
|   | Mixto              | WALMART                                  | Express Puerto Montt                    | 20/10/2021          | 12:00              | Benavente 680, PUERTO MONTT                   | MCA Llanquihue y<br>Palena | 49               | 27,1                 | &<br>0            |
|   | Alimento           | WALMART                                  | Express Villa Alemana                   | 20/10/2021          | 13:00              | Avenida Valparaíso 601 , VILLA ALEMANA        | PRM Villa Alemana Sur      | 149              | 19,5                 | <u>&amp;</u>      |
|   | Alimento           | WALMART                                  | Express Villa Alemana                   | 20/10/2021          | 13:00              | Avenida Valparaíso 601 , VILLA ALEMANA        | PRM Villa Alemana Sur      | 148              | 12,8                 | &<br>0            |
|   | Mixto              | WALMART                                  | Villa Alemana Camino                    | 20/10/2021          | 18:00              | Camino Troncal 1561 , VILLA ALEMANA           | PRM Villa Alemana          | 372              | 22,5                 | 80                |

Al desplazar hacia abajo podrá visualizar las cajas ya retiradas

Para visualizar el contenido de la caja presionar 🕨

| <br>-    |
|----------|
|          |
| <u> </u> |
|          |
|          |

| Тіро саја 🍸 | Oferente <b>T</b> | Local 🝸                     | Fecha de retiro Y | Hora de retiro Y | Dirección                                     | Centro <b>Y</b>  | Cajas 🝸                                                              | Peso Total (kg) 🍸 | Ac   |
|-------------|-------------------|-----------------------------|-------------------|------------------|-----------------------------------------------|------------------|----------------------------------------------------------------------|-------------------|------|
| No Alimento | WALMART           | Puerto Montt                | 17/02/2021        | 14:00            | Avenida Parque Industrial 400 , PUERTO MONTT  | PIE Puerto Montt | 268                                                                  | 2,4               | - 80 |
| Mixto       | WALMART           | La Paloma Puerto Montt      | 22/03/2021        | 15:00            |                                               | PIE Puerto Montt | 69                                                                   | 205,9             | 8    |
| Mixto       | WALMART           | San Fernando                | 03/06/2021        | 11:00            | Avenida Bernardo O'Higgins 450 , SAN FERNANDO | PPF Chimbarongo  | 179                                                                  | 6,1               | ŵ    |
| Alimento    | WALMART           | Express Castro              | 24/06/2021        | 15:00            | Eleuterio Ramirez 180 , CASTRO                | PIE Castro       | 320, 319,<br>318, 317,<br>316, 315,<br>314, 313,<br>312, 311,<br>310 | 89,7              |      |
| Alimento    | WALMART           | Express Castro              | 09/07/2021        | 10:00            | Eleuterio Ramirez 180 , CASTRO                | PIE Castro       | 344, 343,<br>342, 341,<br>337, 336                                   | 44,5              | \$   |
| No Alimento | WALMART           | Express Castro              | 09/07/2021        | 11:00            | Eleuterio Ramirez 180 , CASTRO                | PIE Castro       | 340                                                                  | 0,1               | ŵ    |
| Alimento    | WALMART           | Express Castro              | 05/08/2021        | 15:00            | Eleuterio Ramirez 180 , CASTRO                | PIE Castro       | 373, 371,<br>370                                                     | 22,3              | 8    |
| Alimento    | WALMART           | Express Castro              | 03/09/2021        | 15:00            | Eleuterio Ramirez 180 , CASTRO                | PIE Castro       | 430, 429,<br>428, 427,<br>426, 425,<br>424                           | 77,6              |      |
| Alimento    | TOTTUS            | Tottus Talagante Cordillera | 10/09/2021        | 14:00            | Caletera Los Aromos 441 , TALAGANTE           | PIE Talagante    | 186                                                                  | 119,0             | 8    |
| Mixto       | WALLARDT.         | Francisco de Col            |                   |                  |                                               |                  |                                                                      |                   |      |

## Se desplegará el detalle de la caja:

| Detalles de Cajas: 268 |   |                    |   |             |                   |            | ×                          |
|------------------------|---|--------------------|---|-------------|-------------------|------------|----------------------------|
| Detalles de cajas      |   |                    |   |             |                   |            |                            |
| Producto               | Ŧ | Descripción        | Ŧ | N° caja 🛛 🔻 | Cantidad <b>T</b> | Unidad 🔻   | Fecha vencimiento estimada |
| Pañal adulto           |   | Pañales Adulto     |   | 268         | 1                 | 800 - gr   | 19/03/2021                 |
| Pañal niño             |   | Pañal              |   | 268         | 1                 | 15.00 - gr | 19/02/2021                 |
| Pañal niño             |   | Pañal Niño         |   | 268         | 1                 | 30.00 - gr | 19/03/2021                 |
| Pañal niño             |   | Pañal Niño         |   | 268         | 1                 | 25.00 - gr | 19/03/2021                 |
| Papel higiénico        |   | Papel Higiénico    |   | 268         | 1                 | 500 - gr   | 19/03/2021                 |
| Papel higiénico        |   | Papel Higiénico    |   | 268         | 1                 | 560 - gr   | 19/03/2021                 |
| Toallas higiénicas     |   | Toallas Higiénicas |   | 268         | 1                 | 500 - gr   | 04/03/2021                 |
|                        |   |                    |   |             |                   |            |                            |
|                        |   |                    |   |             |                   |            |                            |

## Para responder la encuesta Presionar 🕨

**~** 

| Tipo caia 🛛 🔻 | Oferente 🔻 | Local 🔻                     | Fecha de retiro | Hora de retiro 🔻 | Dirección                                     | Centro 🔻         | Cajas 🔻                                                              | Peso Total (kg) | Accion |
|---------------|------------|-----------------------------|-----------------|------------------|-----------------------------------------------|------------------|----------------------------------------------------------------------|-----------------|--------|
| No Alimento   | WALMART    | Puerto Montt                | 17/02/2021      | 14:00            | Avenida Parque Industrial 400 , PUERTO MONTT  | PIE Puerto Montt | 268                                                                  | 2,4             | *      |
| Mixto         | WALMART    | La Paloma Puerto Montt      | 22/03/2021      | 15:00            |                                               | PIE Puerto Montt | 69                                                                   | 205,9           |        |
| Mixto         | WALMART    | San Fernando                | 03/06/2021      | 11:00            | Avenida Bernardo O'Higgins 450 , SAN FERNANDO | PPF Chimbarongo  | 179                                                                  | 6,1             | - 66   |
| Alimento      | WALMART    | Express Castro              | 24/06/2021      | 15:00            | Eleuterio Ramirez 180 , CASTRO                | PIE Castro       | 320, 319,<br>318, 317,<br>316, 315,<br>314, 313,<br>312, 311,<br>310 | 89,7            | ŵ      |
| Alimento      | WALMART    | Express Castro              | 09/07/2021      | 10:00            | Eleuterio Ramirez 180 , CASTRO                | PIE Castro       | 344, 343,<br>342, 341,<br>337, 336                                   | 44,5            | *      |
| No Alimento   | WALMART    | Express Castro              | 09/07/2021      | 11:00            | Eleuterio Ramirez 180 , CASTRO                | PIE Castro       | 340                                                                  | 0,1             | 8      |
| Alimento      | WALMART    | Express Castro              | 05/08/2021      | 15:00            | Eleuterio Ramirez 180 , CASTRO                | PIE Castro       | 373, 371,<br>370                                                     | 22,3            | - 85   |
| Alimento      | WALMART    | Express Castro              | 03/09/2021      | 15:00            | Eleuterio Ramirez 180 , CASTRO                | PIE Castro       | 430, 429,<br>428, 427,<br>426, 425,<br>424                           | 77,6            | *      |
| Alimento      | TOTTUS     | Tottus Talagante Cordillera | 10/09/2021      | 14:00            | Caletera Los Aromos 441 , TALAGANTE           | PIE Talagante    | 186                                                                  | 119,0           | 8      |
| Mixto         | WALMART    | Express Laguna del Sol      | 22/09/2021      | 15:00            | Avenida San Ignacio 1624 - PADRE HURTADO      | PIE Talagante    | 105                                                                  | 5.0             |        |

| Registrar Recepcion de Cajas: 26 | 8                      |                                                          | ×                                      |
|----------------------------------|------------------------|----------------------------------------------------------|----------------------------------------|
| 🗊 Registro recepción de caja     | s                      |                                                          |                                        |
| Retirada desde:                  | WALMART - Puerto Montt | Ubicado en: Avenida Parque Industrial 400 , PUERTO MONTT |                                        |
| Cajas:                           | N° 268                 |                                                          |                                        |
|                                  |                        |                                                          |                                        |
| Fecha de recepción:              | tin .                  |                                                          | Recibi conforme     Reportar problemas |
| L                                |                        |                                                          |                                        |
|                                  |                        |                                                          |                                        |
|                                  |                        |                                                          |                                        |
|                                  |                        |                                                          |                                        |
|                                  |                        |                                                          |                                        |
|                                  |                        |                                                          |                                        |
|                                  |                        |                                                          |                                        |
|                                  |                        |                                                          |                                        |
|                                  |                        |                                                          |                                        |
|                                  |                        |                                                          |                                        |

Se desplegará la información de la caja a recepcionar y contestar encuesta

Seleccionar fecha de recepción

| Registrar Recepcion de Cajas: 268 | 3                                                                                              | ×                  |
|-----------------------------------|------------------------------------------------------------------------------------------------|--------------------|
| 🗊 Registro recepción de caja:     | S                                                                                              |                    |
| Retirada desde:<br>Cajas:         | WALMART - Puerto Montz Ubicado en: Avenida Parque Industrial 400 , PUERTO MONTT  Nº 268 2.4 kg |                    |
| Fecha de recepción:               | Coubre 2021     Pecta conforme                                                                 | Reportar problemas |
|                                   | L M X J V S D<br>27 28 29 30 1 2 3<br>4 5 6 7 8 9 10<br>1 31 4 15 14 15 17                     |                    |
|                                   | 18 19 <b>20</b>                                                                                |                    |
|                                   | miércoles, 20 de octubre de 2021                                                               |                    |
|                                   |                                                                                                |                    |
|                                   |                                                                                                |                    |

Seleccionar opción:

- Recepción conforme
- Reportar Problema

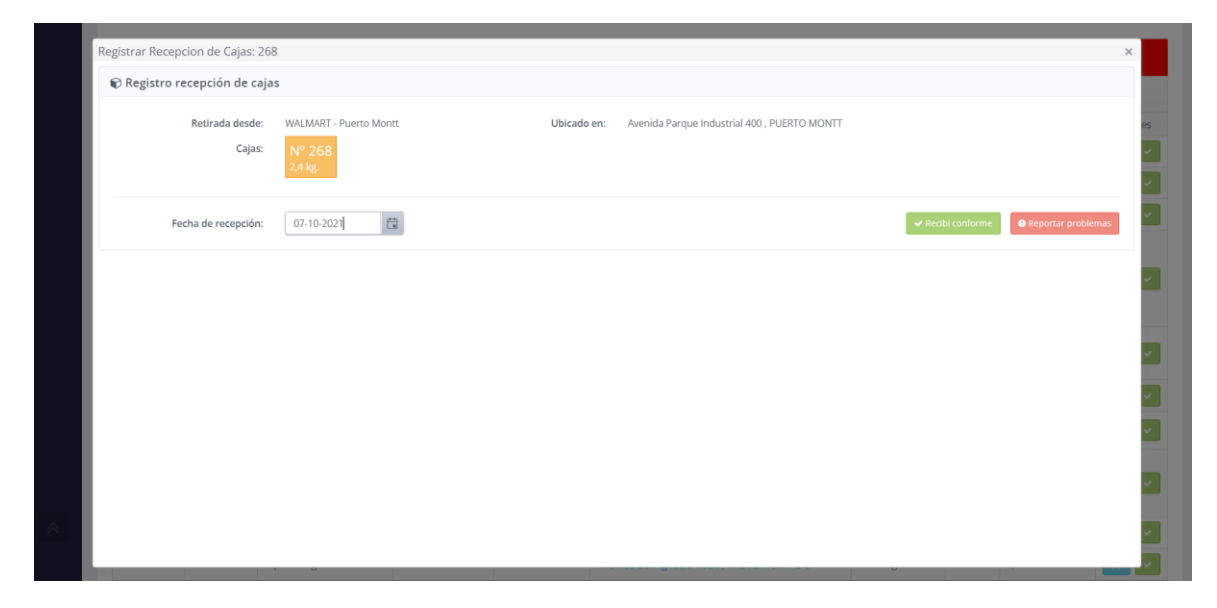

En el caso de reportar un problema se desplegará una breve encuesta donde podrá agregar comentarios y evaluar la experiencia en el retiro, contestadas las preguntas presionar ➤ Enviar Encuesta.

| Fecha de recepción:                                         | ✓ Recibi conforme ● Reportar problem |
|-------------------------------------------------------------|--------------------------------------|
| - Farmers                                                   |                                      |
|                                                             |                                      |
| ¿Con qué nota evaluaría la experiencia de retiro en tienda? |                                      |
|                                                             |                                      |
| No recibi una caja                                          |                                      |
| Recibi una caja adicional                                   |                                      |
| No recibi algun producto informado en una caja              |                                      |
| Recibi un producto adicional en una caja                    |                                      |
| Otro                                                        |                                      |
| ¿Tienes algun comentario adicional?                         |                                      |
|                                                             |                                      |

En el caso de registrar Recepción conforme se desplegará una breve encuesta donde podrá agregar comentarios y evaluar la experiencia en el retiro, contestadas las preguntas presionar ► Enviar Encuesta.

| Registrar Recepcion de Cajas: 37   | 3, 371, 370                                                                            | ▼ Hora de retiro ▼ | Dirección                      | Contro 1 Y Caias Y S | oso Total (ka) 💌 Accia<br>X |
|------------------------------------|----------------------------------------------------------------------------------------|--------------------|--------------------------------|----------------------|-----------------------------|
| 🗑 Registro recepción de caja       | 35                                                                                     |                    |                                |                      |                             |
| Retirada desde:<br>Cajas:          | N° 370         N° 371         N° 373           8.8 kg.         6.7 kg.         6.8 kg. | Ubicado en:        | Eleuterio Ramirez 180 , CASTRO |                      |                             |
| Fecha de recepción:                | 06-08-2021                                                                             |                    |                                | ✓ Recibi conforme    | • Reportar problemas        |
| 💷 Encuesta                         |                                                                                        |                    |                                |                      |                             |
| ¿Con qué nota evaluaría la experie | encia de retiro en tienda?                                                             |                    |                                |                      |                             |
| ****                               |                                                                                        |                    |                                |                      |                             |
| ¿Tienes algun comentario adiciona  | al?                                                                                    |                    |                                |                      |                             |
|                                    |                                                                                        |                    |                                |                      |                             |
|                                    |                                                                                        |                    |                                |                      | 1                           |
| 🖪 Enviar Encuesta                  |                                                                                        |                    |                                |                      |                             |